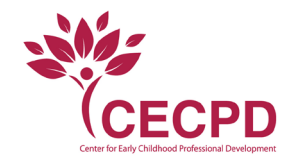

## Individual User

## Applying for the Oklahoma Child Care Wage Supplement

To apply for the Wage Supplement Program, the user must have an account with OPDR. If you need to apply for a membership, see the Membership Application Walkthrough here.

- 1. Login to your ODPR account
- 2. In the left navigation panel, click Wage Supplement.

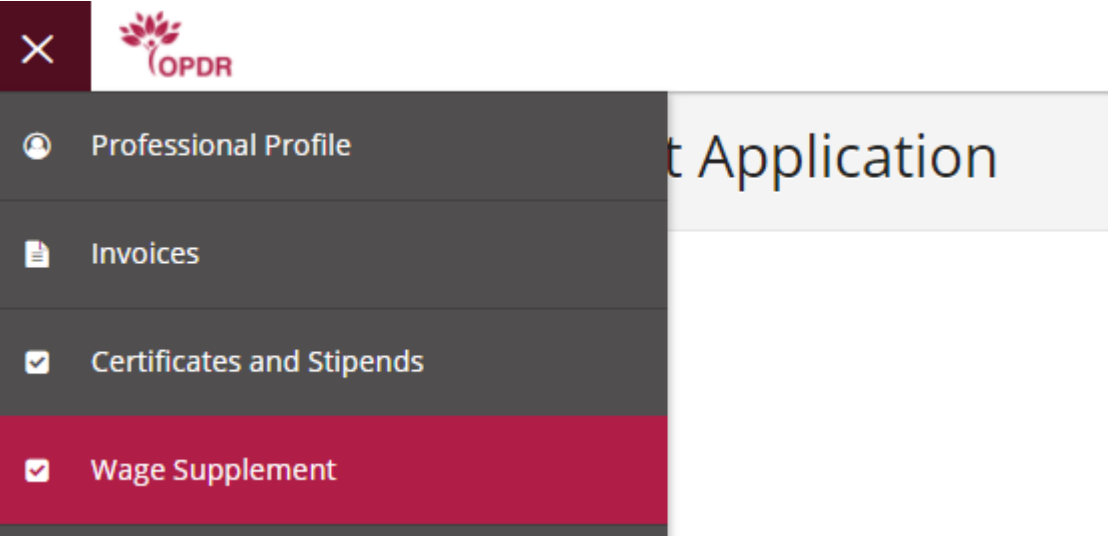

3. Wage Supplement page will show any existing applications. If you have not applied for one yet, then click Apply

| 1 No requests have been created.                            |
|-------------------------------------------------------------|
| No wage supplement request has been requested at this time. |
| Apply                                                       |

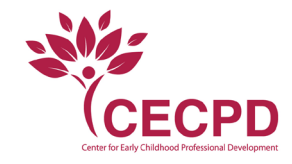

The system loads the Wage Supplement page, which shows the sections that need to be reviewed and which need to be completed.

4. Click Review in the Personal Information section

| All portions of the application must be reviewed and confirmed in order to submit. |               |                    |
|------------------------------------------------------------------------------------|---------------|--------------------|
| Personal Information                                                               | 🛕 unconfirmed | Review             |
| Employment Information                                                             | 🛕 unconfirmed | Review             |
|                                                                                    |               | Submit Application |

- 5. Confirm the Personal Information is correct. Click Manage in the top right hand corner if edits are needed.
- 6. Click Confirm

| Stipend Appl | ication                                                        |       | × |
|--------------|----------------------------------------------------------------|-------|---|
|              | Contact Information                                            |       |   |
|              | 🛔 Elizabeth Bennet                                             |       |   |
|              | znwuatemails+lizziebennettest@gmail.com / 🤇 (414) 555-5555     |       |   |
|              |                                                                |       |   |
|              | Mailing Address                                                |       |   |
|              | Q 2157 S. Elm St.<br>City Meridian / State OK / Zip Code 73058 |       |   |
|              | County Logan                                                   |       |   |
|              |                                                                |       |   |
|              | Home Address                                                   |       |   |
|              | 2157 S. Elm St.<br>City Meridian / State OK / Zip Code 73058   |       |   |
|              | County Logan                                                   |       |   |
|              |                                                                |       |   |
|              | Confirm                                                        | Close |   |

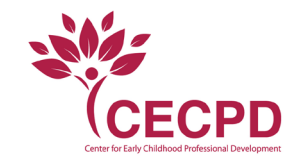

You receive a pop-up confirmation that the information was confirmed

7. Click OK

| Stipend Application Contact Information Lizabeth Bennet mwuatemails+lizziebennettest@gmail Mailing Address 2157 5. Elm St. City Meridian / State OK / Zip Code 7305 County Logan Home Address | Step Confirmed<br>The Personal Information step has been successfully<br>confirmed. |       | × |
|----------------------------------------------------------------------------------------------------|-------------------------------------------------------------------------------------|-------|---|
| <b>Q 2157 S. Elm St.</b><br>City Meridian / State OK / Zip Code 7305<br>County Logan                                                                                                    | ОК                                                                                  |       |   |
| Confir                                                                                                    | n                                                                                   | Close |   |

On the Wage Supplement Application, the Personal Information now says confirmed.

8. Click Review in the Employment Information section

| Employment Information | A unconfirmed | Review |  |
|------------------------|---------------|--------|--|
|                        |               |        |  |

9. Check your Employment information, if it is correct, click Confirm. **If you need to add employment, click Manage in the upper right-hand corner.** 

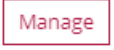

| Employme                                                                             | ent Information                                                                                                    |       |  |
|--------------------------------------------------------------------------------------|----------------------------------------------------------------------------------------------------|-------|--|
| H.O.P.E. Learni<br>Start 06/27/2005 /<br>Title Teacher / Hou<br>Star Level 2 Stars / | ng Center LLC<br>End Present<br>Irs per Week 40 / Status Self Reported<br>License Number KB30024438 / Months Per Year 12 |       |  |
|                                                                                      | Confirm                                                                                                    | Close |  |
|                                                                                      |                                                                                                    |       |  |
|                                                                                      |                                                                                                    |       |  |
|                                                                                      |                                                                                                    |       |  |

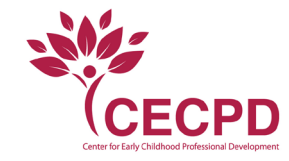

You receive a pop-up confirmation that the information was confirmed

## 10. Click OK

| Stipend Application                                                                                                    |                                                                                       |     |
|----------------------------------------------------------------------------------------------------|---------------------------------------------------------------------------------------|-----|
| Employment Information<br>H.O.P.E. Learning Center LLC<br>Start 06/27/2005 / End Present<br>Title Teacher / Hours per Week 40 / Status 5<br>Star Level 2 Stars / License Number K830024 | Step Confirmed<br>The Employment Information step has been successfully<br>confirmed. | ose |

On the Wage Supplement Application, the Employment Information now says confirmed.

11. Click Submit Application

All portions of the application must be reviewed and confirmed in order to submit.

 Personal Information
 Image: Confirmed in confirmed in conf

Submit Application

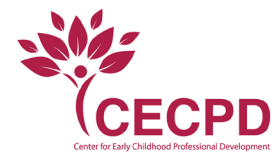

## 12. Agree to the Terms and Conditions

13. Click "Continue"

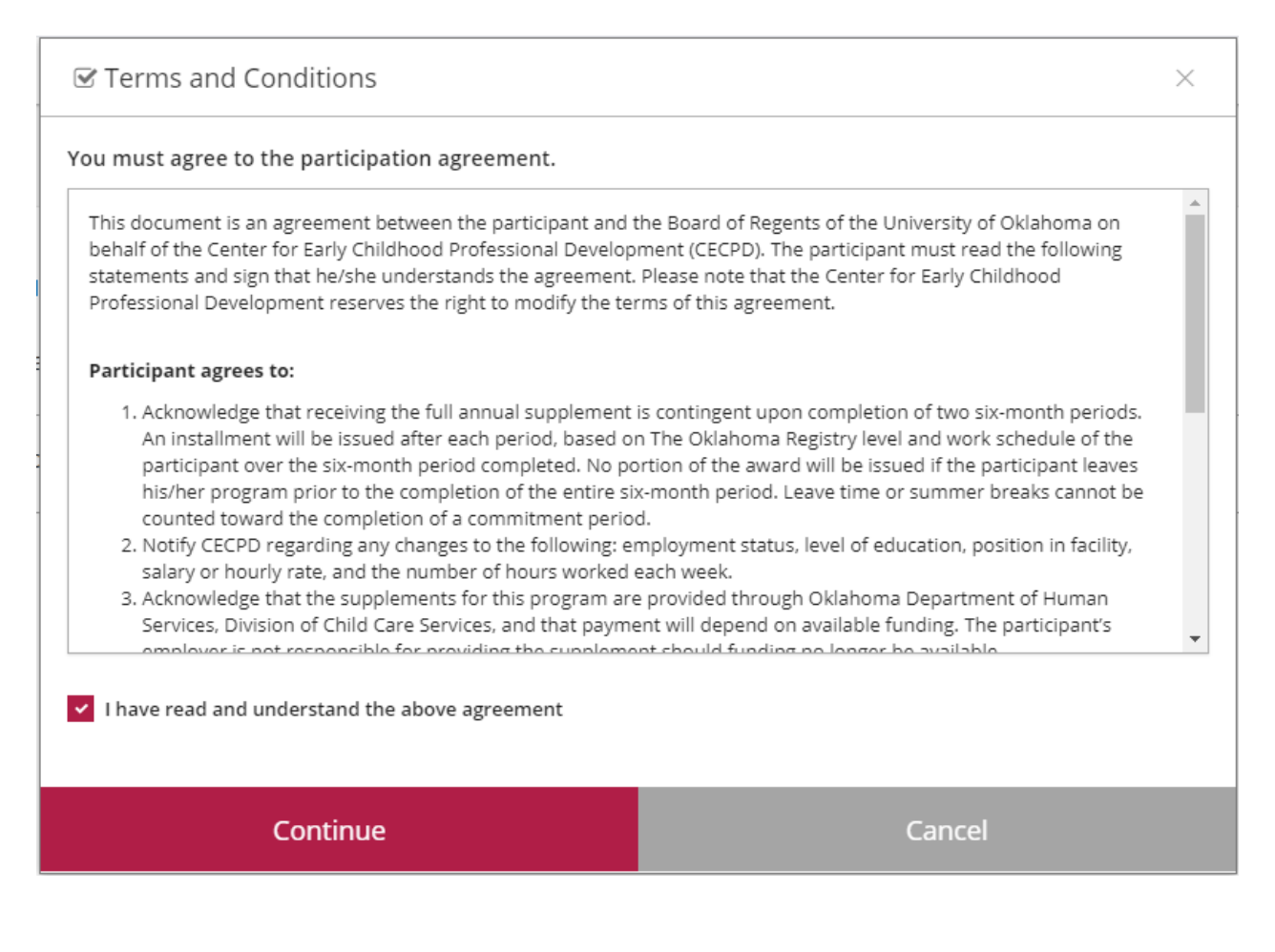

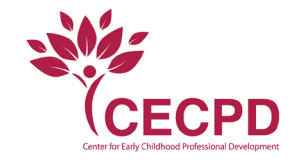

You receive a pop-up confirmation that the request was submitted.

14. Click OK

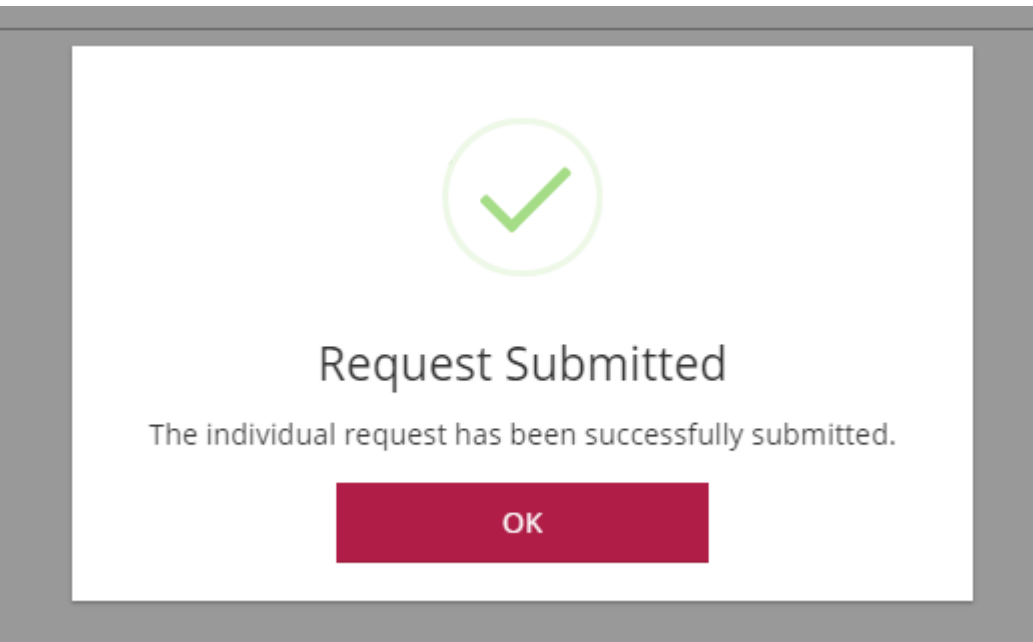

Now your Wage Supplement page shows the applications that you submitted. It shows the Request # and the status of the application.

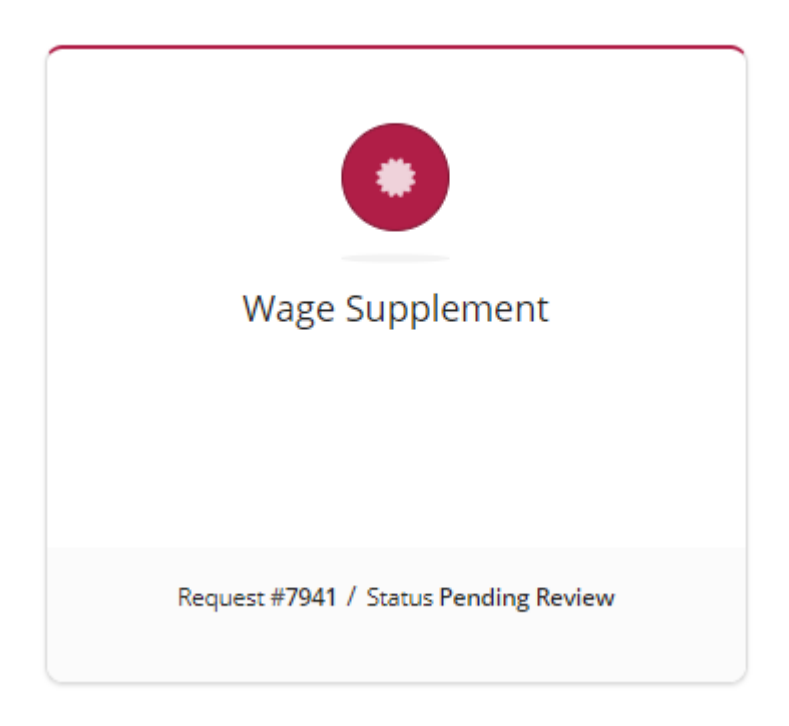